## **CUSTOMER SUPPORT PORTAL:**

## **CHEAT SHEET**

**User Registration Guide** 

The Customer Support Portal allows customers to access articles, chat with customer support, and request resolution assistance.

|                 | FOR USER REGISTRATION:                                                                 | 2 | Custome                                                     | r Registration                                                                                                    |  |
|-----------------|----------------------------------------------------------------------------------------|---|-------------------------------------------------------------|----------------------------------------------------------------------------------------------------|--|
|                 |                                                                                        |   | First Name                                                  | e                                                                                                    |  |
| 1               | Go to https://mirion.service-now.com/csm and click                                     |   | Last Name                                                   | e                                                                                                    |  |
|                 | Register in the upper right panel of the screen.                                       |   | Name                                                        |                                                                                                    |  |
|                 | ······································                                                 |   | Business E                                                  | Email                                                                                                    |  |
| 2               | Fill out the form with all the required informaiton:                                   |   | test@er                                                     | nail.com                                                                                                    |  |
|                 | First Name                                                                             |   | 1234                                                        |                                                                                                    |  |
|                 | Last Name                                                                              |   | Registratio                                                 | on Code                                                                                                    |  |
|                 | Business Email (Company Email)                                                         |   | ✓ I agree                                                   | to the <u>Privacy Policy</u> and Community <u>Terms and Conditions</u>                                                                                                    |  |
|                 | Account ID (Account Number)                                                            |   | reCAPTCH                                                    | IA verification                                                                                                    |  |
|                 | Registration Code - Mirion                                                             |   | <b>~</b>                                                    | 'm not a robot                                                                                                    |  |
|                 | Do not forget to tick the check boxes for<br>reCAPTCHA Verification and Privacy Policy |   | Submit                                                      |                                                                                                    |  |
|                 | Agreement.                                                                             |   | 0                                                           | Customer Registration Processed Index ×                                                                                                    |  |
|                 |                                                                                        | 4 | M to                                                        | tirion DSD Customer Service<br>me ▼                                                                                                    |  |
| 3               | Once all information has been entered, click Submit to                                 | 0 | н                                                           | ielio almond,                                                                                                    |  |
|                 | proceed.                                                                               |   | TI<br>Ye<br>ht                                              | he account you requested for accessing the Service-now system has been processed.<br>ou may now access the application using the following credentials:<br>ttps://mitidia.service-now.com/csm |  |
| 4               | After submitting the registration request, check                                       |   | User ID: <u>cayangyang1@gmail.com</u><br>Password: WRvdeTn1 |                                                                                                    |  |
|                 | your inbox for an email with the subject Customer                                      |   | Best Regards,<br>Customer Support                           |                                                                                                    |  |
|                 | Registration Processed.                                                                |   |                                                             |                                                                                                    |  |
| 5               |                                                                                        |   | U                                                           | Insubscribe   Notification Preferences                                                                                                    |  |
|                 | Go back to the Customer Support Portal website:                                        |   | R                                                           | ef:MSG1136627_bhvalag3UvRo83HXazrT                                                                                                    |  |
|                 | https://mirion.service-now.com/csm and login using                                     |   | ← Reply → Forward                                           | S Reply Porward                                                                                                    |  |
|                 | the username and password credentials provided in                                      |   |                                                             |                                                                                                    |  |
|                 | the confirmation email.                                                                |   | - [                                                         | Change Password                                                                                                    |  |
| 6               | Next, you will be asked to create a new password with                                  | n | - 1                                                         | User name:                                                                                                    |  |
| $\mathbf{\vee}$ | the following requirements:                                                            |   |                                                             | vajani3565@xegge.com                                                                                                    |  |
|                 | Minimum 8 Characters                                                                   | 6 |                                                             | Current Password:                                                                                                    |  |
|                 | Maximum 40 Characters                                                                  |   |                                                             | ••••••                                                                                                    |  |
|                 | At least 1 lowercase letter(s)                                                         |   |                                                             | Password Requirements:                                                                                                    |  |
|                 | At least 1 uppercase letter(s)                                                         |   |                                                             | - Maximum 40 characters                                                                                                    |  |
|                 | <ul> <li>At least 1 digit(s)</li> </ul>                                                |   |                                                             | - At least 1 uppercase letter(s)<br>- At least 1 uppercase letter(s)<br>- At least 1 digit(s)                                                                                                 |  |
|                 |                                                                                        |   |                                                             | New password:                                                                                                    |  |
| V               | Click Submit to complete your user registration. You                                   |   |                                                             | ••••••                                                                                                    |  |
|                 | can now sign in with your username and the New                                         |   |                                                             | Confirm New Password:                                                                                                    |  |
|                 | passworu you just createu.                                                             |   |                                                             | ••••••                                                                                                    |  |
|                 |                                                                                        |   |                                                             | Submit                                                                                                    |  |

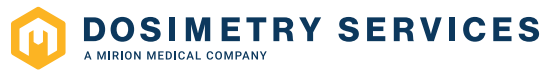